OfficeServ ACD — Server User's Guide

#### COPYRIGHT

This manual is proprietary to SAMSUNG Electronics Co., Ltd. and is protected by copyright. No part of this document may be copied, translated, transcribed or duplicated for any commercial purposes or disclosed to a third party in any form without the prior written consent of SAMSUNG Electronics Co., Ltd.

This manual should be read before the installation and operation, and the operator should correctly install and operate the product by using this manual.

This manual may be changed for the system improvement, standardization and other technical reasons without prior notice.

For further information on the updated manual or have a question for the content of manual, contact the address or homepage below.

Address: Document Center 2nd Floor IT Center. Dong-Suwon P.O. Box 105, 416, Maetan-3dong Yeongtong-gu, Suwonsi, Gyeonggi-do, Korea 442-600

Homepage: http://www.samsungdocs.com

© 2008 SAMSUNG Electronics Co., Ltd. All rights reserved.

# **CHAPTER 1. Introduction**

#### Purpose

This document introduces the OfficeServ ACD — Server application and describes how to operate the Server application

#### **Document Content and Organization**

This document contains five chapters and an abbreviation.

#### Chapter 1. Introduction

This chapter introduces the ACD Server.

#### Chapter 2. Overview

This chapter provides overview about the ACD Server.

#### Chapter 3. Installation

This chapter describes about basic requirement for ACD Server.

#### Chapter 4. Configuration

This chapter describes how to setup the ACD System.

#### Chapter 5. ACD System Configuration

This chapter describes how to configure the ACD System.

#### ABBREVIATION

This chapter describes the frequently used acronyms.

#### Conventions

The following special paragraphs are used to point out information that should be read. This information may be set-off from the surrounding text, but is always preceded by a bold title in capital letters.

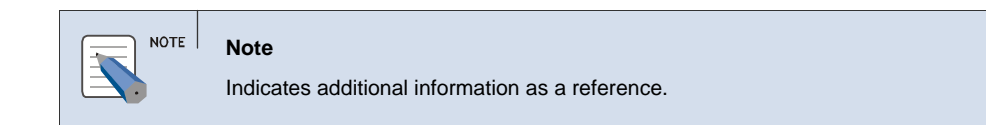

### **Console Screen Output**

The lined box with 'Courier New' font will be used to distinguish between the main content and console output screen text.

**Bold Courier New**' font will indicate the value entered by the operator on the console screen.

#### References

## **Revision History**

| Editio<br>n No. | Date of<br>Issue | Remarks                   |
|-----------------|------------------|---------------------------|
| 00              | Jun 2008         | Base document version 1.0 |
|                 |                  |                           |

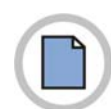

This page is intentionally left blank.

# TABLE OF CONTENTS

| CHAPTER 1. Introduction                          | III |
|--------------------------------------------------|-----|
| Purpose                                          |     |
| Document Content and Organization                | III |
| Conventions                                      | IV  |
| Console Screen Output                            | IV  |
| References                                       | V   |
| Revision History                                 | VI  |
| CHAPTER 2. Overview                              | 11  |
| OfficeServ ACD Server                            | 12  |
| CHAPTER 3. Installation                          | 17  |
| Prerequisites                                    | 17  |
| Hardware Requirements                            | 17  |
| Software Requirements                            | 17  |
| ACD Server Installation                          | 17  |
| To install ACD Server                            | 17  |
| CHAPTER 4 Configuration                          | 24  |
|                                                  |     |
| Single-Switch Configuration                      | 24  |
| General Configuration                            | 24  |
| Multiple MGI Cards                               | 27  |
| OfficeServ Link                                  | 27  |
| Starting up the OfficeServ Link V3 Configuration | 27  |
| Config Switch Information                        |     |
| Config User Information                          |     |
| Option                                           |     |
| CHAPTER 5. ACD System Configuration              | 35  |
| License Information                              |     |
| Server Configuration                             |     |
| Data Archiving                                   | 37  |
| Monitor                                          | 40  |
| Process Manager                                  | 47  |
| Change Password                                  | 52  |

| About OfficeServ ACD | 52 |
|----------------------|----|
| Exit OfficeServ ACD  | 53 |

#### ABBREVIATION

#### 54

| Α | 54 |
|---|----|
| C | 54 |
| D | 54 |
| 1 |    |
| Н |    |
| M | 54 |
| 0 | 54 |
| P |    |
| R |    |
| S | 54 |
| Т | 54 |
| U |    |
| V |    |
|   |    |

## **CHAPTER 2. Overview**

This chapter provides an overview of OfficeServ ACD Server.

The OfficeServ ACD Server facilitates the call center<sup>1</sup> to efficiently service the needs of the callers, minimize response time for caller service, minimize call center resource requirements, manage and control call handling priorities and maximize productivity, value and stability of the call center staff

The ACD Server distributes incoming calls to a specific group of agent<sup>2</sup> terminal based on the routing method selected for the trunk on which the call is received.

The following figure illustrates the of the ACD system overview.

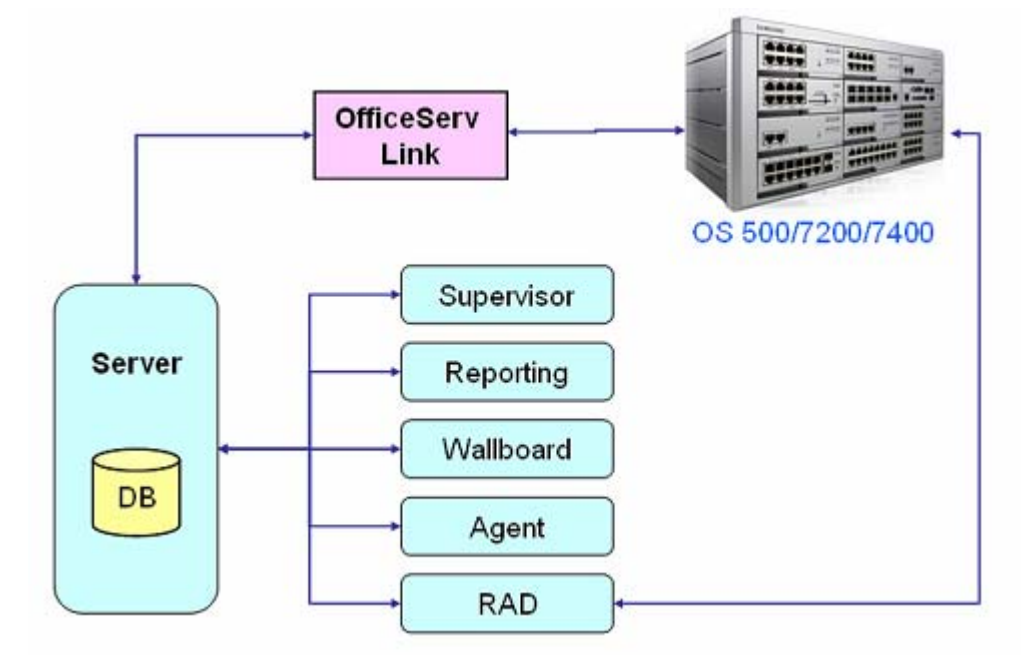

<sup>2</sup> Call Center Staff member/ Operator

<sup>1</sup> А centralized office used for the purpose of receiving and transmitting large а volume of requests by telephone, operated by a company to administer incoming product support or information inquiries from consumers

| Category      | Module         | Main Purpose                                                                                                    |  |
|---------------|----------------|----------------------------------------------------------------------------------------------------|--|
| Configuration | ACD Supervisor | Web based management and configuration<br>application.<br>Refer to ACD-Supervisor user guide for more<br>details                                                                                     |  |
| Agent         | ACD Agent      | Client program for call center Agent<br>Refer to ACD-Agent user guide for more details                                                                                                    |  |
| Wallboard     | ACD Wallboard  | Real-time call center monitoring application<br>Refer to ACD-Wallboard user guide for more<br>details                                                                                                |  |
| Reporting     | ACD Reporting  | Web based call center statistics application.<br>Refer to ACD-Agent user guide for more details                                                                                                    |  |
| RAD           | ACD RAD        | RAD (Recorded Announcement Device)<br>application used for playing greeting messages<br>per CLI/DID and wait comfort message to waiting<br>callers<br>Refer to ACD-Agent user guide for more details |  |
| IVR           | IVR            | IVR (Interactive Voice Response)<br>Refer to IVR user guide for more details                                                                                                    |  |

The following table illustrates the structure of the ACD system.

## **OfficeServ ACD Server**

Efficiency and quality of servicing the calls are the primary objectives of the ACD system. OfficeServ ACD server provides highly configurable, sophisticated, intelligent call routing schemes.

| Routing<br>methods | Description                                                                                                    |
|--------------------|----------------------------------------------------------------------------------------------------|
| CLI                | Caller Line Identification: Caller's number (Caller ID) is configured and mapped to the Split. Based on caller ID, incoming calls are routed to the corresponding target split other wise calls are routed to the default split.                                                                                                    |
| DID                | Direct Inward Dialing: Caller dialed number is configured and mapped to the<br>Split. Based on the dialed number, incoming calls are routed the<br>corresponding target split other wise calls are routed to the default split.                                                                                                    |
| IVR.               | Incoming calls are redirected to the IVR, which plays a voice menu to get the desired service from the caller and then hands over the calls back to the ACD server with service input by the caller, OR hands over the calls to specific agent device. The calls are then routed to the appropriate spilt supporting the service received from IVR. The call is routed to the default split in case caller does not input anything. |

The following table illustrates the 3 basic call routing methods in the ACD Server.

# NOTE

#### Playing Greeting Messages

For CLI/DID based routing, the caller can listen to the greeting messages played by the IVR/RAD before routing to the target split

Refer to IVR and ACD- Supervisor user user guides for more description

#### The following table illustrates the ports configuration in the ACD Server.

| Ports               | Description                                                                                                    |
|---------------------|----------------------------------------------------------------------------------------------------|
| configuration       |                                                                                                    |
| Trunk port          | The ports, which are interface between OfficeServ System to the telephone service provider.<br>OR<br>The ports, which are the contact points to the call center. |
| ACD Gateway<br>port | The ports, which are designated for entry points. The customer calls arrives to ACD server on these ports.                                                       |
| ACD Queue<br>port.  | The ports, which are designated for waiting. The customer call waits for the agents on these ports.                                                              |
| IVR Port            | The ports which are designated for IVR/RAD usage.<br>OR<br>The ports, where the customer calls attended by the RAD/IVR                                           |
| Agent port          | The port where the customer calls attended by the Agents.<br>OR<br>The ports, where Agent phones are configured.                                                 |

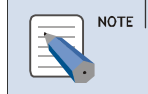

#### Ports configuration

Refer to ACD- Supervisor user guide for more details.

| The following tab | le illustrates th      | ne definition of | terminologies | used in ACD and IVR |
|-------------------|------------------------|------------------|---------------|---------------------|
| Int romo mig two  | 10 1110/00/00/00/00/01 |                  |               |                     |

| Terminology               | Definition/Description                                                                                                    |
|---------------------------|----------------------------------------------------------------------------------------------------|
| Split                     | Unit of call routing, group of agents with skills/levels are configured for call serving                                                                                                    |
| Group                     | Pool of splits                                                                                                    |
| Division                  | Pool of groups                                                                                                    |
| Queue                     | The calls are waited for the next available agents. Split and queue are 1-to-1 mapped                                                                                                    |
| Queue ID<br>(or Split ID) | Queue (Split) Identifier.<br>For queued call, different wait comfort messages are configured per<br>queue ID in the RAD or IVR                                                                                                   |
| Message ID                | Identifier of the greeting message to be played for CLI/DID based<br>routing scheme. ACD routes the call to RAD or IVR for playing the<br>greeting message.<br>Refer to IVR and ACD-Supervisor user guides for more information. |
| Default Split             | System default split where the call without destination split is routed.                                                                                                    |
| RAD/IVR call              | Call routed to the RAD/IVR to listen to the greeting message or wait comfort (queue) message. OR Calls handled in the RAD/IVR ports are referred as RAD/IVR Calls                                                                |
| ACD Call                  | Call landed on gateway device through trunk ports and handled before routing to the IVR                                                                                                    |

| IVR queue    | A pool where the calls routed to the RAD/IVR wait for the available RAD/IVR ports.                                                               |
|--------------|----------------------------------------------------------------------------------------------------|
| Service Code | Code to identify the target split for the call by the IVR. Service code is assigned to the split in the ACD Supervisor. For each service code, a |
|              | digit is mapped in the IVR.                                                                                                    |
|              | Refer to IVR and ACD-Supervisor user guides for more information.                                                                                |

A customer call to ACD passes through the trunk port and is transferred to the ACD Gate way. If the routing rule configured per trunk port needs the IVR/RAD service, the call is transferred to the IVR port to listen to the message. If no message service is needed, the call is transferred to the ACD queue port to wait for the available agent of the target split. The call waiting in the ACD queue port goes to IVR port to listen to wait comfort message at every queue message interval configured per split (queue). After finishing the wait comfort service, the call returns to the ACD queue port. When an agent becomes available in the target split, the call is transferred to the agent port (idle extension port).

The following table describes all routing sequence for the configured trunk ports. If the IVR is not used with ACD, then only the CLI and DID routing are applicable.

| Routing               | Definition/Description                                                                                                    |
|-----------------------|----------------------------------------------------------------------------------------------------|
| $CLI\toDID$           | If caller's number is found in the CLI routing list, route the call to the target split. Otherwise, check the DID routing list. If DID number is found in the DID routing list, route the call to the target split. If neither CLI routing nor DID routing is available, route the call to the default split |
| $DID\toCLI$           | If DID number is found in the DID routing list, route the call to the target split. Otherwise, check the CLI routing list. If CLI number is found in the CLI routing list, route the call to the target split. If neither DID routing nor CLI routing is available, route the call to the default split      |
| $CLI \rightarrow IVR$ | Apply the CLI routing. If CLI routing is not available, apply IVR routing.                                                                                                    |
| $DID\toIVR$           | Apply the DID routing. If DID routing is not available, apply IVR routing.                                                                                                    |
| $CLI\toDID\toIVR$     | Apply the CLI routing. If CLI is not available, apply DID routing. If DID routing is not available also, apply IVR routing.                                                                                                    |
| $DID\toCLI\toIVR$     | Apply the DID routing. If DID is not available, apply CLI routing. If CLI routing is not available also, apply IVR routing.                                                                                                    |

The following figure illustrates the call flow between ACD Server, RAD and Agent. When a new call arrives, Server searches for the CLI/DID routing. If matching CLI/DID routing with day/date/time is found, the call is routed to the specified split. If no CLI/DID routing is found, the call is routed to the system default split. In case of CLI/DID routing, if message ID is configured, the call is sent to RAD to play the corresponding greet message before being sent to target split (ACD queue port). The call waits in the target split queue until being routed to most appropriate agent. If no available agent is found during overflow threshold time, the call is overflowed to other split or phone number. While the call is waiting in the split queue, RAD plays wait comfort message at every queue message interval.

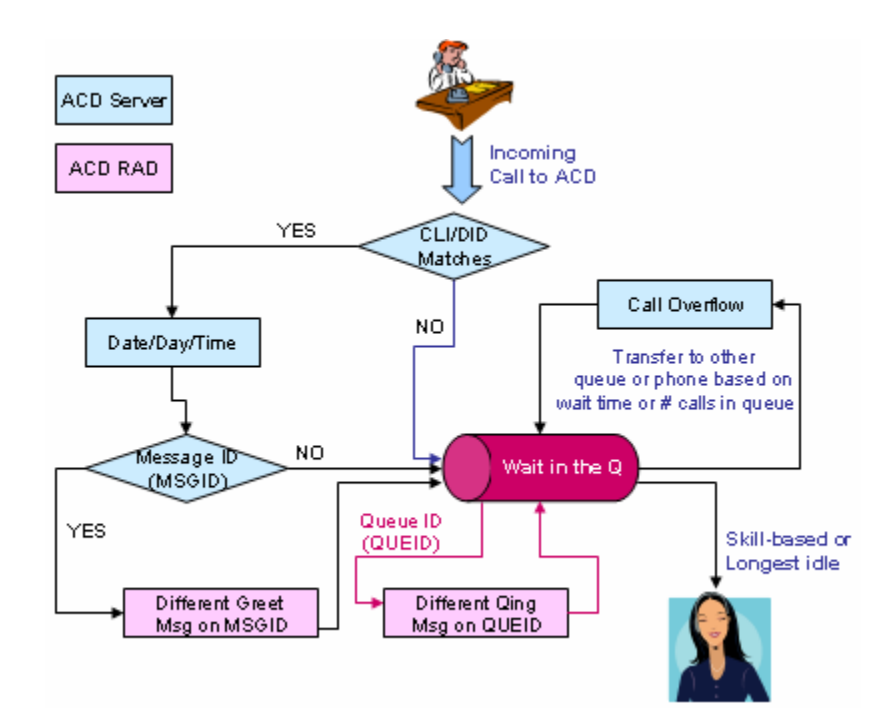

The following figure illustrates the call flow between ACD Server, IVR and Agent. When a new call arrives at ACD gateway port, if IVR routing is configured, the call is routed the IVR. In the IVR, the target split is determined based on the caller's input via DTMF digits. Integrated with customer DB, the caller's personal information such as customer ID, customer level, and customer type is searched, authorized and transferred to the Agent program.

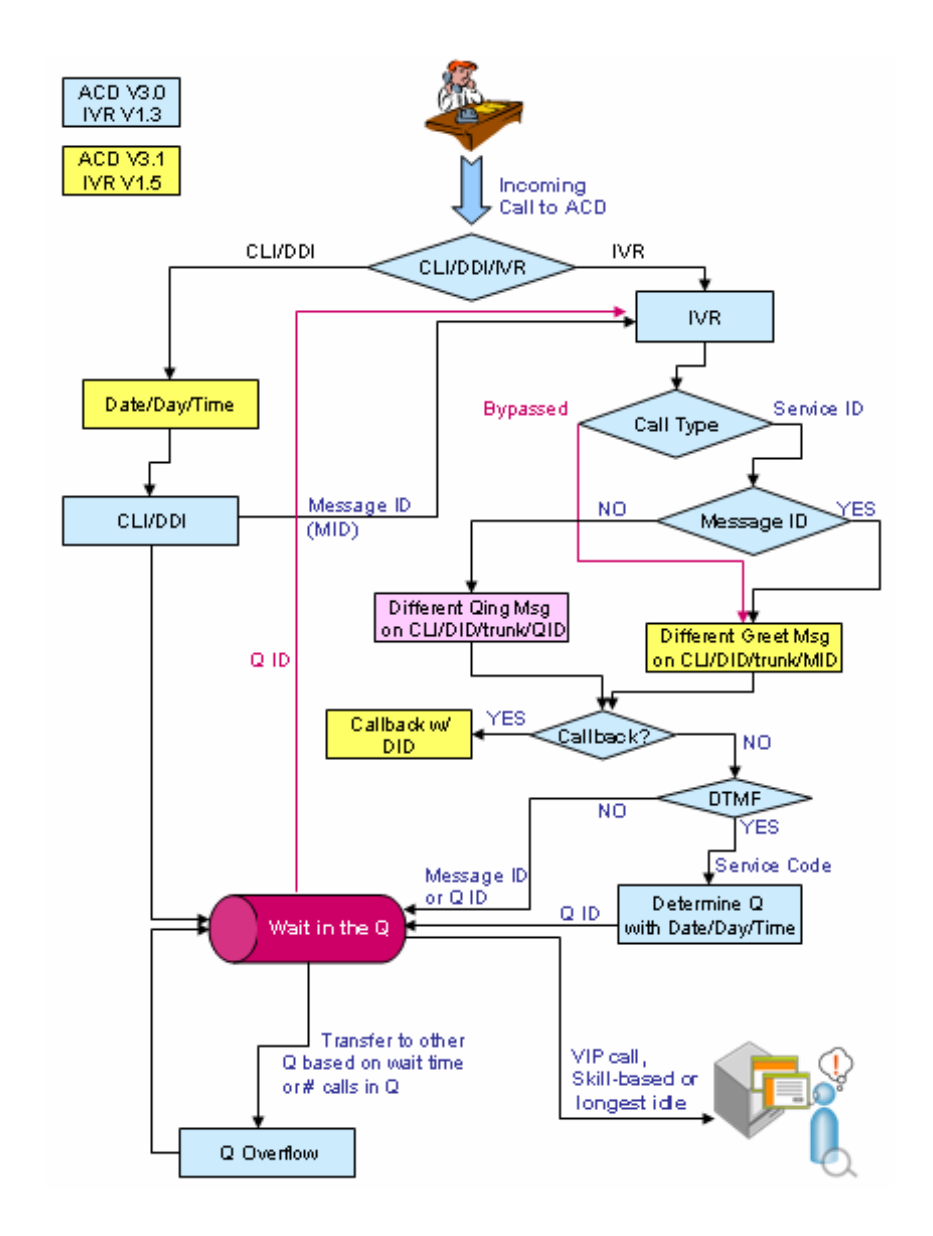

# **CHAPTER 3. Installation**

This chapter provides an overview of ACD Server installation.

## Prerequisites

Before installing the ACD, check the following requirements.

### **Hardware Requirements**

- **1.** CPU Intel 2.4 CPU or above.
- *2.* Memory 1GB memory or above.
- *3.* Hard disk drive 24 GB free disk space.

## **Software Requirements**

- **1.** Operating System
  - Microsoft Windows 2003 Server/ Professional.
  - Microsoft Windows 2000 Server/ Professional.
  - The system should have the following installed configurations:
    - o Service pack 4 or above.
  - Microsoft Windows XP Professional.
  - The system should have the following installed configurations:
    - Service pack 2 or above.
  - Microsoft Media Player 9.0 or higher
  - MS .NET framework 1.1

## **ACD Server Installation**

#### **To install ACD Server**

- *1.* Insert the CD provided into the CD-ROM drive.
- 2. Run the self-extracting setup file SETUP.EXE from the CD-ROM.

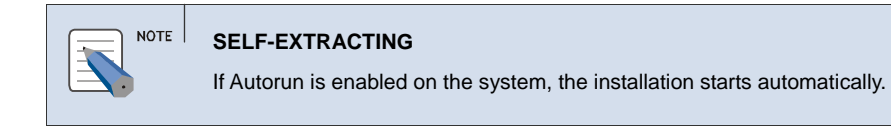

#### **3.** The ACD Setup screen is displayed.

| InstallShield Wizard |                                                                                                    |
|----------------------|----------------------------------------------------------------------------------------------------|
|                      | Preparing to Install                                                                                                    |
|                      | OfficeServ ACD Setup is preparing the InstallShield<br>Wizard, which will guide you through the program setup<br>process. Please wait. |
|                      | Preparing to Install                                                                                                    |
|                      |                                                                                                    |
|                      | Cancel                                                                                                    |

# NOTE

E .NET

If the Microsoft .NET framework is not installed then the below message is displayed and the installation is aborted. Restart the ACD installation after installing the .NET.

4. After going through the Welcome screen, click Next to continue.

5. The End User License screen is displayed. Read the license and click I accept... radio button and Next, and the installation continues.

| OfficeServ ACD - InstallShield Wizard                                                                                                    | × |
|----------------------------------------------------------------------------------------------------|---|
| License Agreement<br>Please read the following license agreement carefully.                                                                                            |   |
| Software License Agreement & Limited Warranty<br>For OfficeServ ACD for OfficeServ Keyphone Series.<br>Samsung Electronics Co., LTD.<br>IMPORTANT, READ CAREFULLY:<br> |   |
| InstallShield                                                                                                    |   |

### **6.** The Server Information screen is displayed.

• Enter the License Key.

| OfficeServ A    | CD - InstallShield Wizard                                       | × |
|-----------------|-----------------------------------------------------------------|---|
| Server Info     | rmation                                                         |   |
| ACD Setup       | requires the following information to proceed the installation. |   |
|                 | License Key:                                                    |   |
|                 | DJIREWEN-VJHJLHVH-THZBHEIE-GHYFCIEH-XMUQPYZT-FJHNLUYU           |   |
|                 | ACD Server IP:                                                  |   |
|                 | Link Server IP:                                                 |   |
|                 | 127.0.0.1                                                       |   |
|                 |                                                                 |   |
| InstallShield — |                                                                 |   |
|                 | < <u>B</u> ack <u>N</u> ext > Cancel                            |   |

Licence Key If the Licence key is invalid, the message "Invalid Licence Key" is displayed.

• Enter the ACD Server IP address.

| ACD IP ADDRESS                                                                          |
|-----------------------------------------------------------------------------------------|
| If the IP address of ACD is invalid, the message "Invalid ACD IP Address" is displayed. |

• Enter the Link Server IP address. Click Next.

| Link Server IP ADDRESS                                                                                 |
|----------------------------------------------------------------------------------------------------|
| If the IP address of Link server is invalid, the message "Invalid LinkServer IP Address" is displayed. |

## 7. The License Information screen is displayed. Read the license details and click Next.

| OfficeServ ACD - InstallShi                                                                                                    | ield Wizard                    |                |                |        |
|----------------------------------------------------------------------------------------------------|--------------------------------|----------------|----------------|--------|
| License Information                                                                                                    |                                |                |                |        |
| Following is license information                                                                                                    | n related to your              | system         |                |        |
| Simultaneous Systems :<br>Total Supervisors :<br>Total Reportings :<br>Active Wallboards :<br>ACD Agents :<br>RAD or IVR :<br>RAD or IVR :<br>RAD/IVR Ports : | 1<br>2<br>1<br>10<br>RAD<br>16 |                |                |        |
| InstallShield                                                                                                    |                                |                |                |        |
|                                                                                                    |                                | < <u>B</u> ack | <u>N</u> ext > | Cancel |

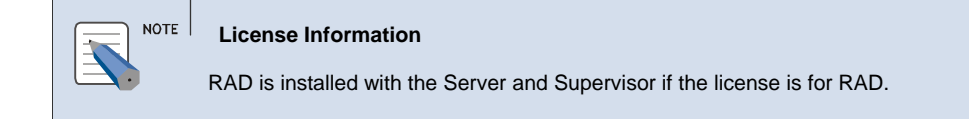

#### *8.* The **Database Information** screen is displayed.

• Enter DB instance, login ID (sa or sa privilege account), and password. Click Next.

| Database Information                                     |
|----------------------------------------------------------|
| For SQL Express, the instance name should be SQLEXPRESS. |

| fficeServ ACD - InstallShield Wizard                                                                 | $\mathbf{\times}$ |
|----------------------------------------------------------------------------------------------------|-------------------|
| Customer Information Please enter your information.                                                  |                   |
| Please enter your name, the name of the company for which you work and the product serial<br>number. |                   |
| Server Name:                                                                                         |                   |
| 127.0.0.1\SQLEXPRESS                                                                                 |                   |
| Login:                                                                                               |                   |
| sa                                                                                                   |                   |
| Password:                                                                                            |                   |
| XXXXXX                                                                                               |                   |
|                                                                                                    |                   |
|                                                                                                    | _                 |
| < <u>B</u> ack <u>N</u> ext>                                                                         |                   |

- **9.** The Choose Destination Location screen allows the user to choose the directory for the software.
  - To install in the default folder, click **Next**.

OR

• To install in a different folder, select the folder by clicking on **Browse...** . Click **OK** in the **Choose Folder** window

| OfficeServ ACD - InstallShield Wizard                                          |                |        |
|--------------------------------------------------------------------------------|----------------|--------|
| Choose Destination Location<br>Select folder where setup will install files.   |                |        |
| Creating to ACD Database                                                       |                |        |
| Destination Folder<br>C:\\Samsung Electronics\OfficeServ ACD\<br>InstallShield |                | Browse |
| Ĺ                                                                              | < <u>B</u> ack | Cancel |

### **10.** The **Progress Bar** of the **ACD Setup** is displayed.

| OfficeServ ACD - InstallShield Wizard                         | ×      |
|---------------------------------------------------------------|--------|
| Setup Status                                                  |        |
| OfficeServ ACD is configuring your new software installation. |        |
| Removing applications                                         |        |
| InstallShield                                                 | Cancel |

*11.* A message is displayed to create ACD database.

- Click **Yes** to create the ACD database.
- OR

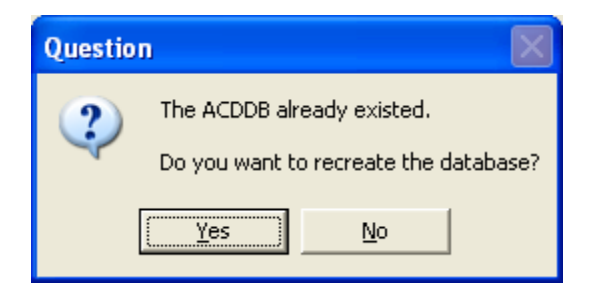

• Click No to keep the existing or not to recreate the ACD database.

*12.* Click **Finish**, to complete the installation of ACD in the **Setup Complete** screen.

| OfficeServ ACD - InstallShi | eld Wizard                                                                                                    |
|-----------------------------|----------------------------------------------------------------------------------------------------|
|                             | InstallShield Wizard Complete<br>The InstallShield Wizard has successfully installed OfficeServ<br>ACD. Click Finish to exit the wizard. |
|                             | < Back Finish Cancel                                                                                                    |

# **CHAPTER 4. Configuration**

This chapter describes the configuration of OfficeServ system.

## **Single-Switch Configuration**

The following section describes how to configure the switch via MMC to run the ACD.

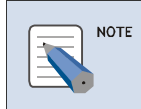

MMC (MAN MACHINE CODE) MMC Codes differ a bit by the country code and OS model number.

## **General Configuration**

- **1.** 841 : System IP Options
  - Set Feature License key
  - Set Number of SIP trunk and IVR/UMS ports in the SIP STACK ALLOW.
- *2.* 857 : Virtual Cabinet
  - Assign Virtual slots to IVR/UMS for either C4:S9 or C5:S1
- *3.* 225 : IP-UMS/IVR Settings
  - For each IVR/UMS ports, set the type (IVR or UMS)

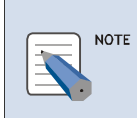

IP-UMS/IVR Settings.

Currently, IVR and IP-UMS shares the same ports of the system.

#### **4.** 820 : ASSIGN SYSTEM LINK ID

- The Link ID is a unique 1-12 digit string which is used for uniquely identifying the switch.
- 5. 206: BARGE-IN TYPE (For Call Recorder)
  - Set to WITH (or WITHOUT) TONE.
- *6.* 501: Set Recall time
  - #71 Recall Wait Time: Ringing time at source after recall before transferred to default operator group.

• #77 Transfer recall time: Ringing time at destination before recall

#### **7.** 724: SET THE STATION NUMBERS

- STN DIAL NO. For example, 2001 2016.
- TRK DIAL NO. For example, 7001 7060
- STN DIAL NO. For example, 5000 5039. The members of each station group number are assigned with MMC 601.
- TRK DIAL NO. For example, 9, 800
- VIRT EXT DIAL NO. For example, 3501 3522
- MGI DIAL NO. For example, 3801 3816
- UMS DIAL NO. For example, 8651 8666. UMS dial number is one-to-one mapped with MGI dial number.

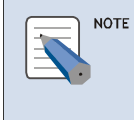

#### IP-UMS DIAL NO.

Currently, IVR and IP-UMS shares the same ports of the system.

#### $\boldsymbol{\mathcal{S}}_{\bullet}$ 601 : SET STATION GROUP

- Choose station group number to use as IP-UMS port group. For example, 5039
  - o Set TYPE to BI-VMS GRP
  - Set RING to DISTRIBUTE (Recommended)
  - $\circ$  Set the members of station group number. For example, 8651 8666
- For ACD, choose station group number to use as gateway port group of ACD. For example, 5001
  - Set TYPE to NORMAL
  - o Set RING to DISTRIBUTE
  - o Set the members of station group number. For example, 3501 3516.
- For ACD, choose station group number to use as queuing port group of ACD. For example, 5002
  - o Set TYPE to NORMAL
  - Set RING to DISTRIBUTE
  - o Set the members of station group number. For example, 3517 3522.

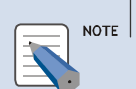

#### RING

In assigning a call to a port among free ports belonging to the station group, SEQUENTIAL searches a free port with minimum port number. DISTRIBUTE searches the first free port after last port assigned (round robin manner).

#### VIRTUAL EXTENSION NUMBER

The members of Gateway and ACD queuing group should be registered as Virtual Extention Numbers (VIRT EXT DIAL NO) in MMC 724.

#### *9.* 701: ASSIGN COS CONTENT

- Set 19 EXT FWD to YES
- Set 23 FORWARD to YES (For ACD)
- Set 37 OUT TRSF to YES
- Set 38 OVERRIDE to YES (For Call Recorder)
- Set 55 SECURE to NO (For Call Recorder)
- Set 66 VM REC to YES (For Call Recorder)
- Set 68 VMS REC to YES (For Call Recorder)

#### *10.* 830 : ETHERNET PARAMETERS

- Set MCP IP address.
- Set MCP Gateway IP address.
- Set CTI server IP address as the IP address where OfficeServ Link is installed/running, if needed.
- Set IP-UMS server IP address as the IP address where IVR is installed/running.
- Set IP-IVR Server IP address as the IP address where IVR is installed/running.

#### *11.* 831 : MGI Parameters

- Set MGI IP address.
- Set MGI Gateway IP address.

#### *12.* 835 : MGI DSP OPTIONS

- Set the following parameters for MGI Card.
- Set CODEC-FRAME. For example, G.729 20 ms.

MGI CODEC

G.723 CODEC is not supported.

• DTMF Type : OUTBAND

OR

DTMF Type : INBAND RFC 2833

- *13.* 207 : VMAA Port assignment
  - Set ACD G/W, Queue Ports to 'Normal Port' (NO 'VMAA Port')

*14.* 722 : Station Key Programming

• For agent station, set one call button (no incoming call while the agent is busy).

**15.** 102 : CALL FORWARD assignment

• No FWD Settings for Agent Station (No Follow ME)

## **Multiple MGI Cards**

In case the multiple MGI cards are in use, the switch system should be configured with the following MMCs.

| NÔTE |
|------|
|      |

MGI IP ADDRESS

Even with multiple MGI cards in the switch, only one MGI IP address is entered during IVR installation

- **1.** 601: Register all *n* members (e.g. 8651 8666) to a station group with BI-VMS type.
- 2. 615: Add all *n* members (e.g. 3801 3816) to every item in MMC 615 sub menu USER.
- **3.** 724: Register MGI Dial number(e.g. 3801-3816) and UMS Dial No. (e.g. 8651-8666)
- *4.* 806: Check the recognition of multiple MGI slots.
- *5.* 831: Check the multiple IP addresses for MGI cards.
- **6.** 835: Check the MGI DSP option CODEC = G.729 -20ms

## **OfficeServ Link**

### Starting up the OfficeServ Link V3 Configuration

To start the OfficeServ Link Configuration:

 From the Windows desktop, click Start and choose Programs » Samsung Electronics » OfficeServ Link » Configuration.

OR

*2.* Click **OfficeServ Link** shortcut icon on the desktop.

|                                                                                      | Port No                                                                          | User Type                                                                          | Connect State  | Connect Time | Corrigarau  |  |
|--------------------------------------------------------------------------------------|----------------------------------------------------------------------------------|------------------------------------------------------------------------------------|----------------|--------------|-------------|--|
|                                                                                      |                                                                                  |                                                                                    |                |              | Option      |  |
|                                                                                      |                                                                                  |                                                                                    |                |              | Configure U |  |
|                                                                                      |                                                                                  |                                                                                    |                |              |             |  |
|                                                                                      |                                                                                  |                                                                                    |                |              | Disconnec   |  |
|                                                                                      |                                                                                  |                                                                                    |                |              |             |  |
|                                                                                      |                                                                                  |                                                                                    |                |              |             |  |
|                                                                                      |                                                                                  |                                                                                    |                |              |             |  |
|                                                                                      |                                                                                  |                                                                                    |                |              |             |  |
|                                                                                      |                                                                                  |                                                                                    |                |              |             |  |
|                                                                                      |                                                                                  |                                                                                    |                |              | End         |  |
|                                                                                      |                                                                                  |                                                                                    |                | ▶            |             |  |
|                                                                                      |                                                                                  |                                                                                    |                |              |             |  |
| tification Message Vi                                                                | 3W                                                                               |                                                                                    |                |              | Monitor Op  |  |
| ime                                                                                  | Information                                                                      |                                                                                    |                | <u>▲</u>     |             |  |
| Sep 17, 2008 17:3.                                                                   | Switch Connection Succ                                                           | Switch Connection Success. [Switch No - 1, IP Address - 10.4.1.37, Port No - 5002] |                |              |             |  |
| <u>, , ,</u>                                                                         | Downloading the switch                                                           | configuration information                                                          | i. please wait |              | 🛛 🔽 SAU MSG |  |
| Sep 17, 2008 17:3.                                                                   |                                                                                  | essIII                                                                             |                |              | Send SA     |  |
| Sep 17, 2008 17:3.                                                                   | Switch Connection Succ                                                           |                                                                                    |                |              |             |  |
| Sep 17, 2008 17:3.<br>Sep 17, 2008 17:3.<br>Sep 17, 2008 17:3.                       | . Switch Connection Succ<br>. The client connection ma                           | nager is running succes                                                            | sfully.        |              |             |  |
| Sep 17, 2008 17:3.<br>Sep 17, 2008 17:3.<br>Sep 17, 2008 17:3.<br>Sep 17, 2008 17:3. | Switch Connection Succ     The client connection ma     All services are running | nager is running succes<br>successfully.                                           | sfully.        |              |             |  |

*3.* The **OfficeServ Link** screen is displayed.

## **Config Switch Information**

- 1. Follow the steps in <u>Starting up the OfficeServ Link V3 Configuration</u>.
- **2.** Click **Configuration** button. The **Config Switch Information** is displayed.

| Switc        | Name  | IP Address        | Port No | Туре                           | Status    |
|--------------|-------|-------------------|---------|--------------------------------|-----------|
|              |       |                   |         |                                |           |
|              |       |                   |         |                                |           |
| •            |       |                   |         |                                | Þ         |
| otal Count : | 0     | Available Count : | 0       | Add Delet                      | ie Modify |
| efault Swite | ch No |                   | Li      | sten Port No for Client Connec | tions     |
| Switch       | No :  | -                 |         | Listen Port No :               | 6000      |

#### Add

The [Add] option allows the user to add the switch.

|  | SWITCH SETTINGS                       |
|--|---------------------------------------|
|  | A maximum of 8 switches can be added. |

- **1.** Follow the steps in <u>Config Switch Information</u>.
- **2.** Click Add on Config Switch Information.
- *3.* The Add Switch Configuration dialog box is displayed.

| Add Switch Information | 2                      |
|------------------------|------------------------|
| Switch Information ——— |                        |
| * Switch No :          | 1                      |
| * Switch IP Address :  | 10.4.1.36              |
| * Switch Port No :     | 5002                   |
| Switch Name :          | OS 7400                |
| * Switch Type :        | OfficeServ Series      |
| EasySet Password :     | ****                   |
|                        | Use Switch Information |
| Add                    | Cancel                 |

4. Switch No — Select the switch number from the dropdown list.

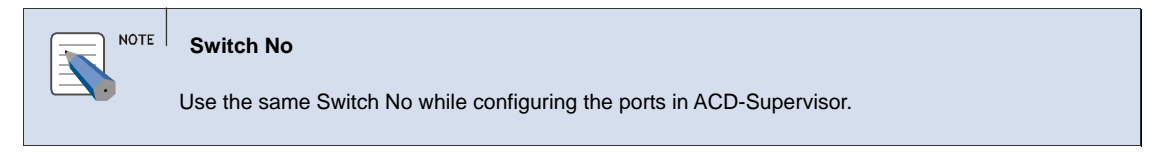

- 5. Switch IP Address— Enter the switch IP address.
- **6.** Switch Port No Enter the switch port number.
- **7.** Switch Name Enter the switch name.
- $\delta$ . Switch Type Select the switch type from the dropdown list.
- 9. Use Switch Information Select this checkbox to use the information every time.
- **10.** Click Add to add the switch information.

#### Modify

The [Edit] option allows the user to modify the selected switch information.

- *1.* Follow the steps in <u>Config Switch Information</u>.
- *2.* Select a switch by clicking on the switch name.
- **3.** Click **Modify** on **Config Switch Information**.
- **4.** The **Modify Switch Configuration** dialog box is displayed.

| Modify Switch Information |                       | × |  |  |  |
|---------------------------|-----------------------|---|--|--|--|
| Switch Information        |                       | 1 |  |  |  |
| * Switch No :             | 1                     |   |  |  |  |
| * Switch IP Address :     | 10.4.1.36             |   |  |  |  |
| * Switch Port No :        | 5002                  |   |  |  |  |
| Switch Name :             | OS 7400               |   |  |  |  |
| * Switch Type :           | OfficeServ Series     |   |  |  |  |
| EasySet Password :        | ****                  |   |  |  |  |
|                           | Use Swich Information |   |  |  |  |
| Apply Cancel              |                       |   |  |  |  |

- **5.** Enter the required changes.
- 6. Click Apply to save the modified switch information.

#### Delete

The [Delete] option allows the user to delete the selected switch information.

- **1.** Follow the steps in <u>Config Switch Information</u>.
- *2.* Select a switch by clicking on the switch name.
- *3.* Click **Delete** on **Config Switch Information**. A message, "**Are you sure to delete the selected switch information**?" is displayed.

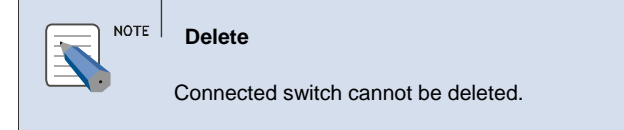

**4.** Click **OK** to delete the switch.

## **Config User Information**

- 1. Follow the steps in <u>Starting up the OfficeServ Link V3 Configuration</u>.
- 2. Click Configure User button. The Manage User List is displayed

| IP Address | User Name | User Inform | Status | Filtering | Def SW | SW1 | SW2 |
|------------|-----------|-------------|--------|-----------|--------|-----|-----|
|            |           |             |        |           |        |     |     |
|            |           |             |        |           |        |     |     |
|            |           |             |        |           |        |     |     |
|            |           |             |        |           |        |     |     |
| • [        |           |             |        |           |        |     |     |
| <u> </u>   |           |             |        |           |        |     |     |

#### Add

The [Add] option allows the user to add the ACD Server information.

| NOTE | INFROMATION                                                          |
|------|----------------------------------------------------------------------|
|      | A maximum of 8 Users can be registered.                              |
|      | ACD Server application needs to be registered since it uses OS Link. |

- *1.* Follow the steps in <u>Config User Information</u>.
- **2.** Click Add on Manage User List.
- *3.* The Add User dialog box is displayed.

| Add User                                                                  | X                   |
|---------------------------------------------------------------------------|---------------------|
| * IP Address :<br>*User Name :<br>User Infomation :<br>Switch Information |                     |
| Switch No                                                                 | Usage 🔺             |
| <b>2</b> 1                                                                | Х                   |
| <b>2</b>                                                                  | X                   |
| 3                                                                         | X                   |
| <b>4</b>                                                                  | X                   |
| <b>6</b> 5                                                                | X                   |
| 6                                                                         | X                   |
|                                                                           | × –                 |
|                                                                           |                     |
| Count: 0                                                                  | Use Not use         |
| *De                                                                       | fault SW: 1         |
| Use Filtering-Mode                                                        | for OfficeServ Call |
| Add                                                                       | Cancel              |

*4.* **IP Address**— Enter the ACD Server IP address.

| NOTE | IP Address                                             |
|------|--------------------------------------------------------|
|      | Use the same IP address where ACD Server is installed. |

- **5.** User Name Enter the name.
- 6. User Information Select this checkbox to use the information every time.
- 7. Switch Information Select the Switch Number and double click on Usage to select the Switch.

#### <sup>∿OTE │</sup> Usage

Use the same 'Switch No' as configured in the Config Switch Information and use the same number while configuring the ports in ACD-Supervisor also.

'O' Indicates Switch is in use.

'X' Indicates Switch is not in use.

- 8. Default S/W Select the Switch Number from the comobox.
- **9.** Use Filtering Mode for OfficeServ Call Select this checkbox to use filtering every time.
- *10.* Click **Add** to add the switch information.

#### Modify

The [Edit] option allows the user to modify the selected user information.

- *1.* Follow the steps in <u>Config User Information</u>.
- 2. Select a User Information by clicking on the user name.
- *3.* Click **Modify** on **Mange User Information**.
- 4. The Modify User Information dialog box is displayed.

| Modify User Information |                     |
|-------------------------|---------------------|
| * IP Address :          | 10.4.1.31           |
| *User Name :            | OS ACD Link         |
| User Information :      | OS ACD Link         |
| Switch Information      |                     |
| Switch No               | Usage 🔺             |
| · 🥝 1                   | 0                   |
| <b>2</b>                | X                   |
| <b>3</b>                | X                   |
| <b>4</b>                | X                   |
| <b>2</b> 5              | X                   |
| 6                       | X                   |
|                         | × –                 |
|                         |                     |
| Count : 1               | Use Not Use         |
| * De                    | fault SVV: 1        |
| Use Filtering-Mode      | for OfficeServ Call |
| Apply                   | Cancel              |

- **5.** Enter the **required** changes.
- **6.** Click Apply to save the modified switch information.

#### Delete

The [Delete] option allows the user to delete the selected User information.

- **1.** Follow the steps in <u>Config User Information</u>.
- 2. Select a user by clicking on the user name.
- **3.** Click **Delete** on **Maneg User Information**. A message, "**Are you sure you want to delte the selected user information**?" is displayed.

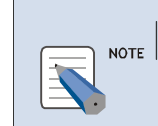

Delete

Connected User Information cannot be deleted.

**4.** Click **OK** to delete the switch.

## Option

- 1. Follow the steps in <u>Starting up the OfficeServ Link V3 Configuration</u>.
- *2.* Click **Option** button. The **Option** dialog box is displayed.
- *3.* Check the following checkbox
  - Use Automatic Switch Connection Option
  - Run as System Service.

| Option                                    |               |                        |                |  |  |  |
|-------------------------------------------|---------------|------------------------|----------------|--|--|--|
| -Normal Option                            |               |                        |                |  |  |  |
| 🔽 Use User Connection Limit Opt.          | 23            | connection             | ns enabled     |  |  |  |
| This value will be assigned a             | utomatically  | according to the       | e License Key. |  |  |  |
| 🔽 Use Message Auto Clear Opt.             | 500           | lines enabl            | ed             |  |  |  |
| (Valid I                                  | Range : 100   | ~ 9999 )               |                |  |  |  |
| VISE Automatic Switch Connection          | Option        | 🔽 Run as Sy            | /stem Service  |  |  |  |
| Message Monitor / Save Option             |               |                        |                |  |  |  |
| Use SVV Msg Monitor                       | Port No       | 6001                   | Password       |  |  |  |
| 🔽 Use SMDR / UCD Msg Monitor              | Port No       | 6002                   | ****           |  |  |  |
| SMDR / UCD Msg External Send Option       | n             |                        |                |  |  |  |
| Send Msg to the TCP/IP Port               | Port No       | 6003                   |                |  |  |  |
| Send SMDR / UCD M                         | essage to th  | ,<br>ne external appli | cation.        |  |  |  |
| Vise Password Protection(using M          | Ionitor Pass  | word)                  |                |  |  |  |
| Contraction                               |               |                        |                |  |  |  |
| Use OfficeServ Call+                      |               |                        |                |  |  |  |
| Use this option accord                    | ling to your  | Keyphone Syste         | m Type.        |  |  |  |
| ∟<br>⊢OfficeServ Link V3 Status Message P | rint Option - |                        |                |  |  |  |
| Use Status Message Print Option (         | (Debug Mes    | sage Print)            |                |  |  |  |
|                                           |               |                        |                |  |  |  |
| OfficeServ Link V3 Language Option        |               |                        |                |  |  |  |
| English                                   |               | •                      |                |  |  |  |
| Switch Link Recovery Try Count            |               | ecovery Try Tim        | e Period (Min) |  |  |  |
| 30                                        |               |                        | 1              |  |  |  |
| ,                                         |               | 1                      |                |  |  |  |
| ОК                                        |               | Cancel                 |                |  |  |  |
| L                                         |               |                        |                |  |  |  |

#### NOTE OfficeServ Link

OfficeServ Link should be running before starting OfficeServ ACD Server

## **CHAPTER 5. ACD System Configuration**

This chapter describes the configuration of ACD system.

## **License Information**

The [Licence Information] option allows the user to browse or update the license information.

- **1.** Right click on the **ACD System Configuration** (**D**) icon in the **Notification Area** of task bar and select **License Information**.
- *2.* The current **License Settings** tab is displayed.
- *3.* Enter the New License Key.

| icense Settings Server Configuration | Data Archiving Monitors |                     |
|--------------------------------------|-------------------------|---------------------|
| License Information                  |                         |                     |
| New License Key                      |                         | 🗎 Update            |
| Current License KJCRJOMW-F           | PCFRCR-LRGWMOQE-GN2     | ZFWHOV-DEPPPLI      |
| Connected System MAC Address:        | 001AA0AB8746            | MAC Type:           |
| Licensed MAC Address:                |                         | License Type:       |
| Simultaneous Systems:                | Total Supervisors:      | Total Reportings:   |
| Active Wallboards:                   | RAD or IVR:             | RAD/IVR Ports:      |
| ACD Agents:                          | Phonebook:              | Outbound Campaigns: |
| ACD Version: INVALID                 |                         |                     |
|                                      |                         |                     |
|                                      | Concluse                |                     |

4. Click Update. The Input Administrator Password dialog box is displayed.

| Input Administrator Password |   |  |  |  |
|------------------------------|---|--|--|--|
| Verify Administrator         |   |  |  |  |
| Password                     |   |  |  |  |
| ( <u>o</u> k                 | _ |  |  |  |

5. Enter the Administrator password. Click **OK** 

Administration Password The default password is 'acdadmin'.

**6.** A message, "Are you sure to overwrite old license key?" is displayed.

7. Click **OK** to update with the new license key information.

| NOTE | License Information                                                                      |
|------|------------------------------------------------------------------------------------------|
|      | The user can view the user information in License Information in Supervisor application. |

## **Server Configuration**

The [Server Configuration] option allows the user to modify server settings.

Right click on the ACD System Configuration (<sup>1</sup>) icon in the Notification Area of task bar and select Server Configuration.
 OR

**2.** If Office Serv ACD System Configuration application is opened, Click on Server Configuration tab.

| 😑 OfficeServ ACD System Co   | nfiguration                       |               |                     |                | X |
|------------------------------|-----------------------------------|---------------|---------------------|----------------|---|
| License Settings Server Conf | iguration Data Archiv             | ving   Monit  | ors                 |                |   |
| Network Settings             |                                   |               |                     |                | 1 |
| Link Server IP Address       | or DNS Name                       |               | 107.10              | 08.5.46        |   |
| ACD Server IP Address        | ACD Server IP Address or DNS Name |               |                     | 08.5.46        |   |
| SQL Server IP Address        | or DNS Name                       |               | 107.10              | 08.5.46        |   |
| SQL Login Settings           |                                   |               | SQL Login Settings- |                |   |
| User Name                    | acdUser0                          |               | Language            | English 📃      |   |
| Password                     | ********                          | L             |                     |                |   |
| ACD Alias (DSN)              | ACD_Server                        |               |                     |                |   |
| SQL Instance                 | SQLEXPRESS                        |               |                     | 🖹 <u>S</u> ave |   |
|                              |                                   |               |                     |                |   |
|                              |                                   |               |                     |                |   |
|                              | Ģ                                 | <u>C</u> lose |                     |                |   |
|                              |                                   |               |                     |                |   |

- **3.** The Server Configuration is displayed.
- **4.** Enter the required changes for ACD Server Settings:
  - Network Settings

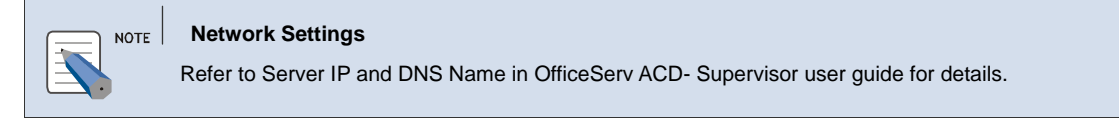

• SQL login information: SQL instance, login language

5. Click Save to update with the new settings details.

### **Data Archiving**

The [Data Archiving] option allows the set the interval of execution log removal, packing the individual call log, individual call log removal and the Wallboard reset.

1. Right click on the ACD System Configuration (<sup>1</sup>) icon in the Notification Area of task bar and select Data Archiving.

OR

- 2. If Office Serv ACD System Configuration application is opened, Click on Data Archiving tab.
- **3.** The **Data Archiving** is displayed.

**Data Archiving** 

| NOTE |      |
|------|------|
|      |      |
|      | NOTE |

Refer to Application Settings in OfficeServ ACD- Supervisor user guide for details.

- **4.** Enter the required changes to modify the following settings:
  - Raw Call Log Archiving
  - Call Summary Archiving
  - Manually Run Summary
    - Click **Run**. The **Input Administrator Password** dialog box is displayed.

|   | nput Adminis            | trator Pa   | assword    | J | X |
|---|-------------------------|-------------|------------|---|---|
|   | -Verify Adm<br>Password | ninistrator | [          |   |   |
| - |                         | Q           | <u>0</u> K |   | _ |

• Enter the Administrator password. Click **OK** to update the call archiving details

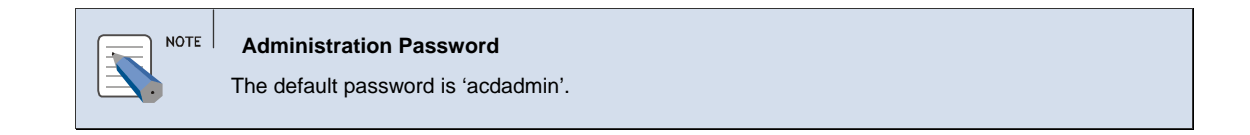

| ○ OfficeServ ACD System Configuration                                                                                                    | X |
|----------------------------------------------------------------------------------------------------|---|
| License Settings       Server Configuration       Data Archiving       Monitors         Current Archiving Status         Manual archive of data %s was successful!                                                                                                    |   |
| Raw Call Log Archiving   Store Logs (Days)   90   Clear at   12:00:AM     Clear at   12:00:AM     Wallboard Reset   Daily Reset at   Daily Reset at   08:00:AM     Image: Clear at     12:00:AM     Store Logs (Days)     7   Clear at   02:00:AM     Image: Clear at     10:00:AM     Image: Clear at     10:00:AM     Image: Clear at     10:00:AM     Image: Clear at     10:00:AM     Image: Clear at     10:00:AM     Image: Clear at     10:00:AM     Image: Clear at     10:00:AM     Image: Clear at     10:00:AM     Image: Clear at     10:00:AM     Image: Clear at     10:00:AM     Image: Clear at     10:00:AM     Image: Clear at     10:00:AM     Image: Clear at     10:00:AM     10:00:AM     10:00:AM     10:00:AM     10:00:AM     10:00:AM     10:00:AM     10:00:AM     10:00:AM< |   |
| <u>وا</u> ose                                                                                                    |   |

- Debug Log Archiving
- Wallboard Reset
  - Click **Reset**. The **Input Administrator Password** dialog box is displayed.

|   | nput Administrator Password | X |
|---|-----------------------------|---|
|   | Verify Administrator        |   |
|   | Password                    |   |
| - | ( <u>o</u> k                | - |

• Enter the Administrator password. Click **OK** to reset the Wallboard client

| Administration Password             |
|-------------------------------------|
| The default password is 'acdadmin'. |

5. Click Save The Input Administrator Password dialog box is displayed.

|   | nput Administrator Password | X |
|---|-----------------------------|---|
|   | Verify Administrator        |   |
|   | Password                    |   |
|   |                             |   |
| - |                             | _ |
|   | ଜି <u>୦</u> ୪               |   |

6. Enter the Administrator password. Click OK to update with the new settings details

## Monitor

The [Monitor] option allows the user to Monitor ACD Server memory information.

1. Right click on the ACD System Configuration icon in the Notification Area of task bar and select Monitor.

OR

- *2.* If **Office Serv ACD System Configuration** application is opened, Click on **Monitor** tab.
- *3.* The **Monitor** is displayed.

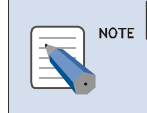

Monitor

The ACD Server should be running to run the Monitors.

**4.** Select **Agent** from the dropdown list to view the details about the agent (Multi-split Login/Phone only Agent)

| Ager<br>All | it _    | <b>•</b> | General Informa | ation |    | •<br>• |    |    |      |    |    |
|-------------|---------|----------|-----------------|-------|----|--------|----|----|------|----|----|
| No          | Station | ID       | IP Addr         | LvI   | 10 | DD     | FW | FM | FTEL | CC | PC |
| 0           | 2001    | A2001    | 107.108.72.209  | 1     | Ι  | W      | Ν  | 0  |      | W  | W  |
| 1           | 2002    | A2002    | 107.108.72.209  | 1     | 1  | W      | N  | 0  |      | W  | W  |
| 2           | 2003    | A2003    | 107.108.72.209  | 1     | 1  | W      | N  | 0  |      | W  | W  |
|             |         |          |                 |       |    |        |    |    |      |    |    |
| •           |         |          |                 |       |    |        |    |    |      |    | ►  |

• The following table provides details of each column when **General Information** option and **All** option are selected from the combo box

| Column Name | Definition/Description                                                                                                    |
|-------------|----------------------------------------------------------------------------------------------------|
| No          | Serial No                                                                                                    |
| Station     | Agent telephone number                                                                                                    |
| ID          | Agent ID                                                                                                    |
| IP Addr     | Agent PC IP Address                                                                                                    |
| Lvl         | Agent level As set in Supervisor                                                                                                    |
| Ю           | Agent type<br>'I' represents Inbound<br>'O' Outbound                                                                                                    |
| DD          | Don't Disturb status<br>'W' represents Don't Disturb status is Not enabled.<br>'O' represents Don't Disturb status is Enabled                                                                                                    |
| FW          | Call forward Status<br>'N' represents ON<br>'F' represents OFF                                                                                                    |
| FM          | Call Forward Mode<br>'1' represents All Forward<br>'2' represents Busy Forward<br>'3' represents No Answer Forward<br>'4' represents either Busy OR No Answer Forward<br>'5' represents External Forward<br>'6' represents DND Forward<br>'7' represents Follow Me |
| FTEL        | Forward Destination telephone no.                                                                                                    |
| CC          | Current Call Status                                                                                                    |
| PC          | Previous Call Status                                                                                                    |

| AS         | Agent Status                                                                            |
|------------|-----------------------------------------------------------------------------------------|
| PS         | Agent Break Status (Break Type as configured in the Supervisor)                         |
| WS         | Agent Reservation status<br>'W' represents Waiting<br>'R' represents Ready              |
| Div        | Agent Division ID                                                                       |
| Cur Grp    | Agent current Primary Group ID                                                          |
| Cur Split  | Agent Current Primary Split ID                                                          |
| Prev Grp   | Agent Previous Primary Group ID                                                         |
| Prev Split | Agent Previous Primary Split ID                                                         |
| Chg Time   | Agent last updated status duration                                                      |
| S Lvl      | Agent Security Level as set in Supervisor                                               |
| NAS        | No answer break option enabled or not<br>'P' represents Break<br>'W' represents Waiting |

• The following table provides details of each column when **Multiple Split log** in option and **All** option are selected from the combo box

| Column Name | Definition/Description                                                                     |
|-------------|--------------------------------------------------------------------------------------------|
| No          | Serial No                                                                                  |
| Station     | Agent telephone number                                                                     |
| ID          | Agent ID                                                                                   |
| 1Div        | 1 <sup>st</sup> Division ID                                                                |
| 1Grp        | 1 <sup>st</sup> Group ID                                                                   |
| 1 Split     | 1 <sup>st</sup> Split ID                                                                   |
| 1Lvl        | 1 <sup>st</sup> Agent Level in current split - Agent level as configured in Supervisor     |
| 1Prt        | 1 <sup>st</sup> Agent Priority in current split-Agent Priority as configured in Supervisor |

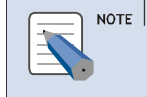

#### Column Name

The column name displays upto maximum of 8 sets.

• The following table provides details of each column when **Phone Only Agent** option and **All** option are selected from the combo box

| Column Name | Definition/Description                  |
|-------------|-----------------------------------------|
| No          | Serial No                               |
| Station     | Agent telephone number                  |
| ID          | Agent ID                                |
| IP Addr     | Agent PC IP Address                     |
| Lvl         | Agent level as configured in Supervisor |
| Ю           | Agent type                              |
|             | 'l' represents Inbound                  |
|             | 'O' represents Outbound                 |

| DD         | Don't Disturb status                                |  |  |  |  |  |
|------------|-----------------------------------------------------|--|--|--|--|--|
|            | 'W' represents Don't Disturb status is Not enabled. |  |  |  |  |  |
|            | 'O' represents Don't Disturb status is Enabled      |  |  |  |  |  |
| CC         | Current Call Status                                 |  |  |  |  |  |
| PC         | Previous Call Status                                |  |  |  |  |  |
| AS         | Agent Status                                        |  |  |  |  |  |
| PS         | Agent Break Status (Break Type)                     |  |  |  |  |  |
| WS         | Agent Reservation status                            |  |  |  |  |  |
|            | 'W' represents Waiting                              |  |  |  |  |  |
|            | 'R' represents Ready                                |  |  |  |  |  |
| Div        | Agent Division ID                                   |  |  |  |  |  |
| Cur Grp    | Agent current Primary Group ID                      |  |  |  |  |  |
| Cur Split  | Agent Current Primary Split ID                      |  |  |  |  |  |
| Prev Grp   | Agent Previous Primary Group ID                     |  |  |  |  |  |
| Prev Split | Agent Previous Primary Split ID                     |  |  |  |  |  |
| Chg Time   | Agent last updated status duration                  |  |  |  |  |  |
| S Lvl      | Agent Security Level as set in Supervisor           |  |  |  |  |  |
| NAR        | No answer break option enabled or not               |  |  |  |  |  |
|            | 'P' represents Break                                |  |  |  |  |  |
|            | 'W' represents Waiting                              |  |  |  |  |  |
| Wrap       | Agent default wrap-up time                          |  |  |  |  |  |

#### OR

**5.** Select **Port** from the dropdown list to view the details about the port (ACD Gateway/ACD Queue/Agent/Trunk/RAD/IVR)

|    |       |      |      |     |    |    | -  |         |    |    |
|----|-------|------|------|-----|----|----|----|---------|----|----|
| No | Туре  | Node | Port | Mon | UC | DD | CC | IP Addr | DS | -  |
| 0  | Agent | 0    | 2001 | Y   | Y  | W  | W  |         |    | _  |
| 1  | Agent | 0    | 2002 | Ý   | Ý  | Ŵ  | Ŵ  |         |    |    |
| 2  | Agent | 0    | 2003 | Ý   | Ý  | Ŵ  | Ŵ  |         |    |    |
| 3  | Agent | 0    | 2004 | Ý   | Ý  | W  |    |         |    |    |
| 4  | Agent | 0    | 2005 | Y   | Y  | W  |    |         |    |    |
| 5  | Agent | 0    | 2006 | Y   | Y  | W  |    |         |    |    |
| 6  | Agent | 0    | 2007 | Y   | Y  | W  |    |         |    |    |
| 7  | Agent | 0    | 2008 | Y   | Y  | W  |    |         |    |    |
| 8  | Agent | 0    | 2009 | Y   | Y  | W  |    |         |    |    |
| 9  | Agent | 0    | 2010 | Y   | Y  | W  |    |         |    |    |
| 10 | Agent | 0    | 2011 | Y   | Y  | W  |    |         |    | -  |
| •  |       |      |      |     |    |    |    |         | [  | ۱. |

• The following table provides details of each column when **Port** option is selected from the combo box

| Column Name Definition/Description |                                                                                                    |  |  |  |  |  |  |
|------------------------------------|----------------------------------------------------------------------------------------------------|--|--|--|--|--|--|
| No                                 | Serial No                                                                                                    |  |  |  |  |  |  |
| Туре                               | Port type ((IVR/RAD)/Agent/Trunk/ACD Queue/<br>ACD Gateway)                                                                   |  |  |  |  |  |  |
| Node                               | PBX number                                                                                                    |  |  |  |  |  |  |
| Port                               | Used port number                                                                                                    |  |  |  |  |  |  |
| Mon                                | Monitoring status<br>'Y' represents Enabled<br>'N' represents Not enabled                                                     |  |  |  |  |  |  |
| UC                                 | Use Check.<br>'Y' represents Port is Enabled<br>'N' represents Port is Not enabled                                            |  |  |  |  |  |  |
| DD                                 | Don't Disturb status<br>'W' represents Don't Disturb status is Not enabled<br>'O' represents Don't Disturb status is Enabled  |  |  |  |  |  |  |
| СС                                 | Agent Current Status                                                                                                    |  |  |  |  |  |  |
| IP Addr                            | IP Address of IVR/RAD is configured for the port                                                                              |  |  |  |  |  |  |
| DS                                 | Port State<br>'D' represents Reserved<br>'R' represents Ready<br>'A' represents Ringing<br>'P' represents IVR to ACD transfer |  |  |  |  |  |  |
| DSTime                             | Reserved time to route                                                                                                    |  |  |  |  |  |  |
| QP                                 | Call Queue Position                                                                                                    |  |  |  |  |  |  |

| Routing | Trunk    | port   | Routing | Sequence | as | configured | in |
|---------|----------|--------|---------|----------|----|------------|----|
|         | Superv   | /isor  |         |          |    |            |    |
|         | 'A' repi | resent | ts CLI  |          |    |            |    |
|         | 'N' rep  | resen  | ts DID  |          |    |            |    |
|         | 'l' repr | esent  | s IVR   |          |    |            |    |

OR

- *6.* Select **Queue** from the dropdown list to view the waiting call list in each split queue.
  - To Delete :
    - Select a queue from the call list
    - Click Delete Call button. A message, "Are you sure to drop ACD Waiting Call list?" is displayed.
    - Click **OK** to delete the call from the queue.

| Jueue |        |       |         |     | •<br>•  |      | Delet    | e Call    |
|-------|--------|-------|---------|-----|---------|------|----------|-----------|
| No E  | )S Grp | Split | Call ID | LvI | Cust ID | Time | IVR Port | IVR WTime |
|       |        |       |         |     |         |      |          |           |
|       |        |       |         |     |         |      |          |           |
|       |        |       |         |     |         |      |          |           |
|       |        |       |         |     |         |      |          |           |
|       |        |       |         |     |         |      |          |           |
|       |        |       |         |     |         |      |          |           |
| •     |        |       |         |     |         |      |          | 1         |

• The following table provides details of each column when **Queue** option and All option are selected from the combo box

| Column Name | Definition/Description                                                                                                    |
|-------------|----------------------------------------------------------------------------------------------------|
| No          | Serial No                                                                                                    |
| DS          | Port State<br>'D' represents Reserved<br>'R' represents Ready<br>'A' represents Ringing<br>'P' represents IVR to ACD transfer |
| Grp         | Group ID                                                                                                    |
| Split       | Split ID                                                                                                    |
| Call ID     | Call ID                                                                                                    |

| Lvl      | Customer Level                                   |
|----------|--------------------------------------------------|
| Cust ID  | Customer ID                                      |
| TTime    | Agent Current Status                             |
| CTime    | IP Address of IVR/RAD is configured for the port |
| IVR Port | IVR port number                                  |
| QingTime | VMS Wait Time                                    |

OR

7. Select **Split** from the dropdown list to view split information for Division/Group

| All |               |    | ┓   | •     |       |    | -  | [  |    |    |    |    |   |   |
|-----|---------------|----|-----|-------|-------|----|----|----|----|----|----|----|---|---|
| N   | Split Name    | U. | Div | Grp   | Split | 10 | VC | CC | VA | VP | CA | CP | A | F |
| 0   | IVR waiting   | Y  | 00  | 00000 | 00000 | Ι  | 0  | 0  | 0  | 0  | 0  | 0  | 0 | ( |
| 1   | Split01       | Y  | A0  | P0000 | S0001 | Ι  | 0  | 0  | 0  | 0  | 0  | 0  | 0 | ( |
| 2   | Default Split | Y  | A0  | P0100 | S0101 | 1  | 0  | 0  | 0  | 0  | 0  | 0  | 0 | ( |
| 3   | Split201      | Y  | A1  | P1100 | S1101 |    | 0  | 0  | 0  | 0  | 0  | 0  | 0 | ( |
| 4   | Split210      | Y  | A1  | P1200 | S1201 | 1  | 0  | 0  | 0  | 0  | 0  | 0  | 0 | ( |
| •   |               |    |     |       |       |    |    |    |    |    |    |    |   | • |

• The following table provides details of each column when **Split** option, **Split Information** and **All** option are selected from the combo box

| Column Name | Definition/Description       |
|-------------|------------------------------|
| No          | Serial No                    |
| Split Name  | Split Name                   |
| U           | In Use                       |
|             | 'Y' represents in use        |
|             | 'N' represents Not in use    |
| Div         | Division ID                  |
| Grp         | Group ID                     |
| Split       | Split ID                     |
| IO          | 'l' represents Inbound type  |
|             | 'O' represents Outbound type |
| VC          | VIP Call Count               |
| СС          | Normal Call Count            |

| AWT     | Average Wait Time                          |
|---------|--------------------------------------------|
| В       | Busy Agent Count                           |
| R       | Wrap-up Agent Count                        |
| Р       | Break Agent Count                          |
| WAC     | Available Agent Count                      |
| APW     | ACD Wait time to transfer to IVR           |
| MWT     | Wait time to overflow to other split       |
| MQT     | Wait time of current longest call          |
| WaitDst | Waiting Tel no / Waiting split ID          |
| GSR     | Skill based routing is enabled or not      |
| iTime   | Time used to search for skill level agent. |

## **Process Manager**

The [Process Manager] option allows the user to start/stop the ACD Server processes.

**1.** Right click on the **ACD System Configuration** (**1**) icon in the **Notification Area** of task bar and select **Process Manager**.

OR

- *2.* Double click on the ACD System Configuration (<sup>21</sup>) icon
- **3.** The OfficeServ ACD Process Manager is displayed

#### **Auto Start**

The [Auto] option allows the user to start the ACD Server processes automatically.

- 1. Follow the steps in <u>Process Manager</u> section.
- 2. Select 'Auto' checkbox, the ACD Servers process status changes from Start to Run.

| Index | Process   | Status  | Process ID | Start Time          |
|-------|-----------|---------|------------|---------------------|
| 1     | shmmgr    | RUNNING | 2748       | 2008/09/09 19:12:20 |
| 2     | osacdlink | RUNNING | 5412       | 2008/09/09 19:12:22 |
| 3     | logmake   | RUNNING | 4248       | 2008/09/09 19:12:23 |
| 4     | dbnet     | RUNNING | 5948       | 2008/09/09 19:12:23 |
| 5     | icdmgr    | RUNNING | 4204       | 2008/09/09 19:12:24 |
| 6     | pbxrecv   | RUNNING | 2192       | 2008/09/09 19:12:25 |
| 7     | pbxsend   | RUNNING | 5296       | 2008/09/09 19:12:25 |
| 8     | pbxmoni   | RUNNING | 1508       | 2008/09/09 19:12:26 |
| 9     | pbxmonidb | RUNNING | 5276       | 2008/09/09 19:12:26 |
| 10    | arsrecv   | RUNNING | 5508       | 2008/09/09 19:12:27 |
| 11    | arssend   | RUNNING | 3628       | 2008/09/09 19:12:27 |
| 12    | agtreev   | RUNNING | 5764       | 2008/09/09 19:12:28 |
| 13    | agtsend   | RUNNING | 5648       | 2008/09/09 19:12:28 |
| 14    | wallboard | RUNNING | 1504       | 2008/09/09 19:12:29 |
| 4     |           |         |            |                     |
| •     |           |         |            | •                   |

Auto By default, Auto option is selected.

### **Process Description**

Following table provides process description

| Process   | Definition/Description                                                                                             |
|-----------|----------------------------------------------------------------------------------------------------|
| shmgr     | Creates the shared memory which is used by Wallboard server to send<br>the data to agent and wallboard client.     |
| osacdlink | Send and receive messages from pbxsend/pbxrecv and oslink (MP) by Command and Response mechanism.                  |
| logmake   | Saves all the activity into database in different tables.<br>Saved data by logmake is used for various information |
| dbnet     | Read and update data from database                                                                                 |
| icdmgr    | Send messages to pbxsend, agtsend and arssend and also receive messages from pbxrecv, agtrecv and arsrecv.         |
| pbxrecv   | Receive messages from osacdlink and send message to icdmgr                                                         |
| pbxsend   | Receive messages from icdmgr and send message to osacdlink                                                         |
| pbxmoni   | Monitors the status of PBX                                                                                         |
| pbxminidb | Monitors the database for any change in routing schedule and routing sequence                                      |
| arsrecv   | Receive all messages from IVR and sends it icdmgr                                                                  |
| arssend   | Send messages from icdmgr to IVR                                                                                   |
| agtrecv   | Receive messages from agent application and sends it to the icdmgr                                                 |
| agtsend   | Message from icdmgr sends to agent application                                                                     |

| wallboard | Reads the shared memory data and sends it to wallboard client and |
|-----------|-------------------------------------------------------------------|
|           | agent wallboard                                                   |

#### **Start Individual Process**

The [Start] option allows the user to start a single ACD Server process.

- **1.** Follow the steps in **Process Manager** section.
- *2.* Select a ACD Process from the list.
- *3.* Right click and select **Start** from the pop-up menu. The ACD process is started.

| Θ   | OfficeServ ACD Process Manager |           |         |            |                     |   |
|-----|--------------------------------|-----------|---------|------------|---------------------|---|
| ł   | Execute                        |           |         |            |                     | 1 |
|     | Index                          | Process   | Status  | Process ID | Start Time          |   |
|     | 1                              | shmmgr    | STOP    | -1         | 0000/00/00 00:00:00 |   |
|     | 2                              | osacdlink | STOP    | -1         | 0000/00/00 00:00:00 |   |
|     | 3                              | logmake   | STOP    | -1         | 0000/00/00 00:00:00 |   |
|     | 4                              | dbnet     | STOP    | -1         | 0000/00/00 00:00:00 |   |
|     | 5                              | icdmgr    | STOP    | -1         | 0000/00/00 00:00:00 |   |
|     | 6                              | pbxrecv   | STOP    | -1         | 0000/00/00 00:00:00 |   |
|     | 7                              | pbxsend   | STOP    |            | 0000/00/00 00:00:00 |   |
|     | 8                              | pbxmoni   | STO Sta | art        | 0000/00/00 00:00:00 |   |
|     | 9                              | pbxmonidb | STO Sto | p          | 0000/00/00 00:00:00 |   |
| 8.1 | 10                             | arsrecv   | STO     |            | 0000/00/00 00:00:00 |   |
|     | 11                             | arssend   | STO Pro | operties   | 0000/00/00 00:00:00 |   |
|     | 12                             | agtrecv   | STOP    | -1         | 0000/00/00 00:00:00 |   |
|     | 13                             | agtsend   | STOP    | -1         | 0000/00/00 00:00:00 |   |
|     | 14                             | wallboard | STOP    | -1         | 0000/00/00 00:00:00 |   |
|     |                                |           |         |            |                     |   |
|     |                                |           | Г       | Auto l     | Stay on Top         |   |
|     |                                |           |         |            |                     |   |

#### **Stop Individual Process**

The [Stop] option allows the user to stop a single ACD Server process.

- 1. Follow the steps in **Process Manager** section.
- *2.* Select a ACD Process from the list.
- *3.* Right click and select **Stop** from the pop-up menu. The ACD process is started.

#### **Start Entire Process**

The [Start All] option allows the user to start all the ACD Server process.

1. Follow the steps in **Process Manager** section.

*2.* Select **Execute** » **Start All.** All the ACD process is started.

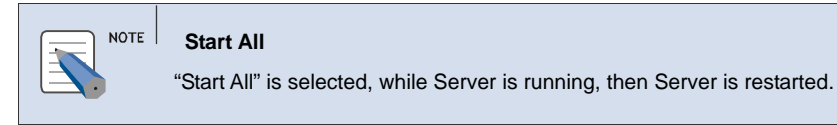

#### **Stop Entire Process**

The [Stop All] option allows the user to stop all the ACD Server process.

- 1. Follow the steps in <u>Process Manager</u> section.
- *2.* Select **Execute** » **Stop All.** All the ACD process is stopped.

| Θ | Office | Serv A | CD Proces | s Manager |            |                     | X    |
|---|--------|--------|-----------|-----------|------------|---------------------|------|
|   | Execut | e      |           |           |            |                     |      |
|   | Start  | all    |           |           |            |                     | 1    |
|   | sTop   | all    | ss        | Status    | Process ID | Start Time          |      |
|   |        |        | ar -      | STOP      | -1         | 0000/00/00 00:00:00 | _    |
|   | Exit   |        | link      | STOP      | -1         | 0000/00/00 00:00:00 |      |
|   | 3      | logm   | ake       | STOP      | -1         | 0000/00/00 00:00:00 |      |
|   | 4      | dbne   | t         | STOP      | -1         | 0000/00/00 00:00:00 |      |
|   | 5      | icdm   | gr        | STOP      | -1         | 0000/00/00 00:00:00 |      |
|   | 6      | pbxre  | ecv.      | STOP      | -1         | 0000/00/00 00:00:00 |      |
|   | 7      | pbxse  | end       | STOP      | -1         | 0000/00/00 00:00:00 |      |
|   | 8      | pbxm   | ioni      | STOP      | -1         | 0000/00/00 00:00:00 |      |
|   | 9      | pbxm   | ionidb    | STOP      | -1         | 0000/00/00 00:00:00 |      |
|   | 10     | arsre  | CV        | STOP      | -1         | 0000/00/00 00:00:00 |      |
|   | 11     | arsse  | nd        | STOP      | -1         | 0000/00/00 00:00:00 |      |
|   | 12     | agtre  | CV        | STOP      | -1         | 0000/00/00 00:00:00 |      |
|   | 13     | agtse  | end       | STOP      | -1         | 0000/00/00 00:00:00 |      |
|   | 14     | wallb  | oard      | STOP      | -1         | 0000/00/00 00:00:00 | _    |
|   |        |        |           |           |            |                     | - 18 |
|   |        |        |           |           |            |                     | - 12 |
|   |        |        |           |           |            |                     | - 1  |
|   |        |        |           | Γ         | Auto [     | Stay on Top         |      |
| _ |        |        |           |           |            |                     |      |

#### Start/Stop ACD Server Service

- **1.** Select Control Panel » Administrative Tools Service.
- *2.* The **Service** screen is displayed.
- *3.* Select the **OfficeServe ACD Server** from the list.

| File <u>A</u> ction <u>V</u> iew |                                        |                         |                                      |         |                                |                                              |   |
|----------------------------------|----------------------------------------|-------------------------|--------------------------------------|---------|--------------------------------|----------------------------------------------|---|
| Services (Local)                 | Services (Local)                       |                         |                                      |         |                                |                                              |   |
|                                  | OfficeServ ACD Service                 | Name /                  | Description                          | Status  | Startup Type                   | Log On As                                    | ~ |
|                                  | <u>Start</u> the service               | Network Connections     | Manages o<br>Provides n<br>Manages D | Started | Manual<br>Disabled<br>Disabled | Local System<br>Local System<br>Local System |   |
|                                  | Description:<br>OfficeServ ACD Service | Network Location A      | Collects an<br>Manages X             | Started | Manual<br>Manual               | Local System<br>Local System<br>Local System |   |
|                                  |                                        | 🤹 npkcmsvc<br>🍓 npkcsvc | nProtect K                           | Started | Automatic<br>Automatic         | Local System<br>Local System                 |   |
|                                  |                                        | Office Source Engine    | Provides s<br>Saves inst             | Started | Manual<br>Manual               | Local System<br>Local System                 |   |
|                                  |                                        | OfficeServ ACD Ser      | OfficeServ                           |         | Automatic<br>Automatic         | Local System                                 |   |
|                                  |                                        | OfficeServ Link V3 S    | OfficeServ                           | Started | Automatic                      | Local System                                 |   |
|                                  |                                        | Performance Logs a      | Collects pe                          |         | Manual                         | Network S                                    | Y |
|                                  | Extended / Standard /                  |                         |                                      |         |                                |                                              |   |

 Double click on OfficeServ ACD Server. The Properties dialog box is displayed. Click Stop or Start button

| ( | OfficeServ ACD S                                 | ervice Properties (Local Computer)                     | ?×   |
|---|--------------------------------------------------|--------------------------------------------------------|------|
| ſ | General Log On                                   | Recovery Dependencies                                  |      |
|   | Service name:                                    | OfficeServ ACD Service                                 |      |
|   | Display <u>n</u> ame:                            | OfficeServ ACD Service                                 | _    |
|   | <u>D</u> escription:                             | OfficeServ ACD Service                                 | ~ ~  |
|   | Pat <u>h</u> to executable<br>C:\Program Files\? | e:<br>Samsung Electronics\OfficeServ ACD\Server\bin\IP | rocm |
|   | Startup typ <u>e</u> :                           | Automatic                                              | ~    |
|   | Service status:                                  | Stopped                                                | _    |
|   | <u>S</u> tart                                    | Stop <u>P</u> ause <u>R</u> esume                      |      |
|   | You can specify th<br>from here.                 | ne start parameters that apply when you start the serv | rice |
|   | Start para <u>m</u> eters:                       |                                                        |      |
| l |                                                  | OK Cancel A                                            | pply |

OR

5. Right click on the OfficeServ ACD Server in list and select Start/Stop button.

#### Stay on Top

The [**Stay on Top**] menu allows the user to set the Process Manager application on top of other application.

- 1. Follow the steps in <u>Process Manager</u> section.
- **2.** Select **Stay on Top** checkbox.

### **Change Password**

The [Change Password] option allows the user to change the administrative password.

- **1.** Right click on the **ACD System Configuration** (**1**) icon in the **Notification Area** of task bar and select **Change Password**.
- 2. The Change Administrator Password is displayed
- *3.* Current Password Enter the current password.

| Change Administrator Password                                           | X |
|-------------------------------------------------------------------------|---|
| Modify Password<br>Current Password<br>New Password<br>Confirm Password |   |
| Q QK S Cancel                                                           |   |

- *4.* **New Password** —Enter the new password.
- 5. Confirm New Password Enter the new password again.
- **6.** Click **OK** to change the password.

### About OfficeServ ACD

The [About OfficeServ ACD] option allows the user to view the version and copyright information.

- **1.** Right click on the **ACD System Configuration** () icon in the **Notification Area** of task bar and select **About OfficeServ ACD**.
- *2.* The **OfficeServ ACD** version and copyright information is displayed.

## Exit OfficeServ ACD

The [Exit OfficeServ ACD] menu allows the user to stop the OfficeServ ACD server.

- 1. Right click on the ACD System Configuration (20) icon in the Notification Area of task bar and select Exit OfficeServ ACD
- 2. A message, "Are you sure to stop 'OfficeServ ACD Server'?" is displayed. Click OK to stop the server.

# ABBREVIATION

| Α |      |                                     |
|---|------|-------------------------------------|
|   | ACD  | Automatic Call Distribution         |
| С | ANI  | Answered Number Identification      |
| - | CTI  | Computer Telephony Integration      |
| П | CLI  | Caller Line Identification          |
| U | DB   | Database                            |
|   | DSN  | Data Source Name                    |
|   | DTMF | Dual Tone Multi Frequency           |
|   | DID  | Direct Inward Dialing               |
|   | DNI  | Dialed Number Identification        |
|   |      |                                     |
|   | IP   | Internet Protocol                   |
|   | IVR  | Interactive Voice Response          |
|   | IIS  | Internet Information Server         |
| Н |      |                                     |
|   | HTTP | Hyper Text Transport Protocol       |
| Μ |      |                                     |
|   | MMC  | Man Machine Code                    |
|   | MCP  | Main Control Processor              |
| _ | MGI  | Media Gateway Interface             |
| 0 |      |                                     |
|   | ODBC | Open Database Connectivity          |
| Ρ |      |                                     |
|   | PBX  | Private Branch Exchange             |
|   | PSTN | Private Switching Telephone Network |
| R |      |                                     |
|   | RAD  | Recorded Announcement Device        |
| S |      |                                     |
|   | SQL  | Structured Query Language           |
| Т |      |                                     |
|   | TCP  | Transmission Control Protocol       |
| U |      |                                     |
|   | UMS  | Unified Messaging System            |
|   | URL  | Uniform Resource Locator            |
| V |      |                                     |
|   | VoIP | Voice over IP                       |
|   |      |                                     |

#### OfficeServ ACD Server User's Guide

© 2008 Samsung Electronics Co., Ltd. All rights reserved.

Information in this document is proprietary to SAMSUNG Electronics Co., Ltd.

No information contained here may be copied, translated, transcribed or duplicated by any form without the prior written consent of SAMSUNG.

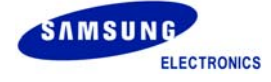